## 國立臺北教育大學

## 碩博士學位論文比對申請系統

# 【學生使用手冊】

109年1月

## 目 錄

| 壹 | ` | 論文申請比對作業流程說明       | 1 |
|---|---|--------------------|---|
| 貳 | ` | 申請流程               | 2 |
| 參 | ` | 比對結果查看及紙本論文比對申請單核章 | 7 |
| 肆 | ` | 查詢比對進度             | 9 |
| 伍 | ` | Q&A1               | 0 |

#### 壹、論文申請比對作業流程說明

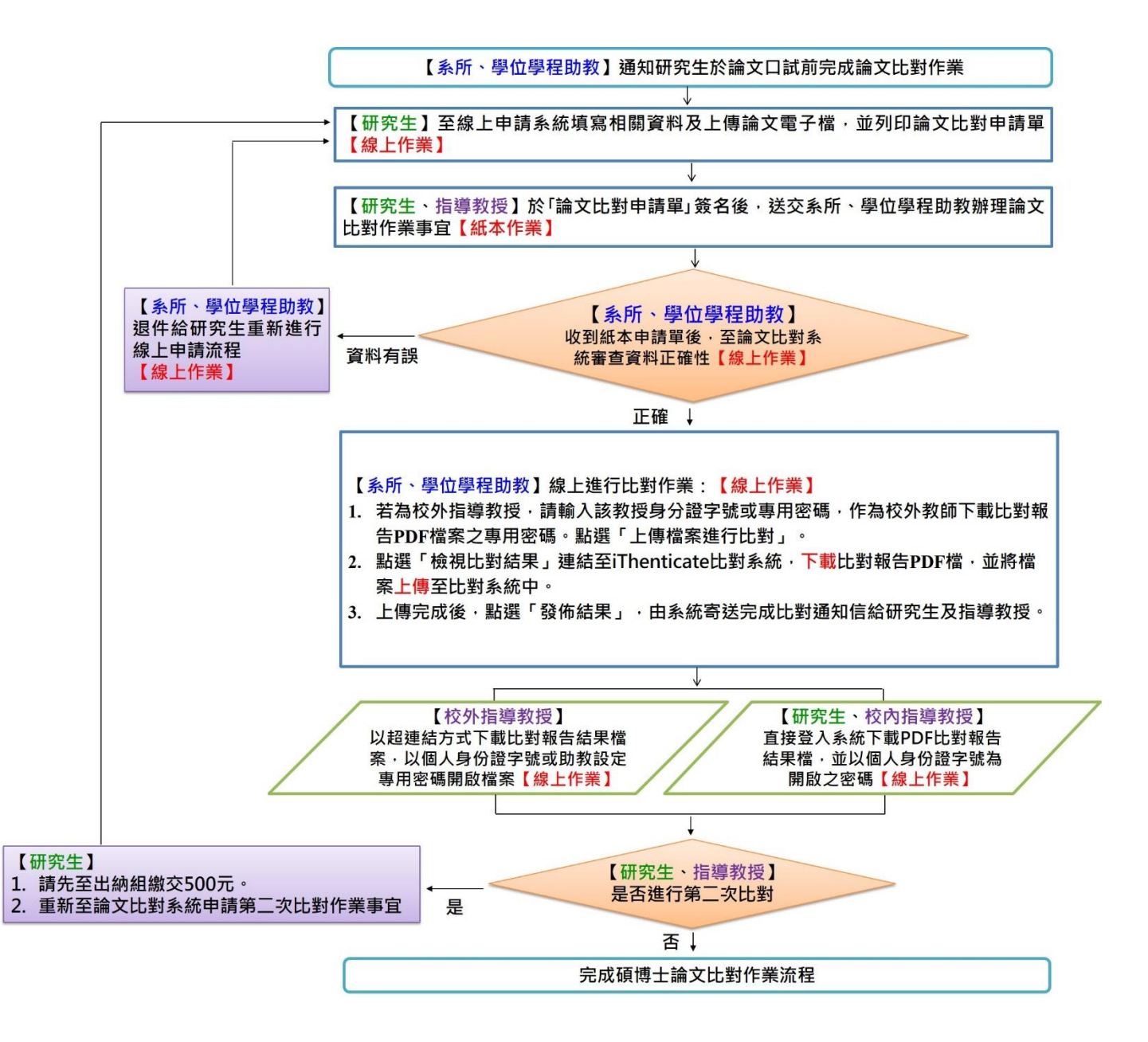

## 貳、申請流程

步驟1:以學號及身分證登入

| 全   pag | percheck.ntue.edu.tw/ |                |                           |                             |         |                   |    |
|---------|-----------------------|----------------|---------------------------|-----------------------------|---------|-------------------|----|
| 比教育大學   | ▲ 🖬 第24屆臺灣教育社         | 107年度國北教師      | 🛄 💟 研討會網站                 | 💫 Checkout   Sharew         | ⑤ 信函常用語 | ■ 教師專題研究案系        | W  |
|         |                       | 商大學<br>論文比對申請系 | 統                         |                             |         | English           |    |
|         | 學生                    | Ξ學號 🔶          | 學生學號 / 款師身分證字號<br>校務系統密碼: | t:<br>                      | 教務師     | <b>'</b><br>培系統密碼 | 王可 |
|         |                       |                | 「碩博士學位論文線上」<br>[學主版] (各系) | 七對申請系統」使用手冊:<br>所動教版] [軟篩版] |         |                   |    |
|         |                       |                |                           |                             |         |                   |    |

步驟2:點選碩博士學位論文比對申請

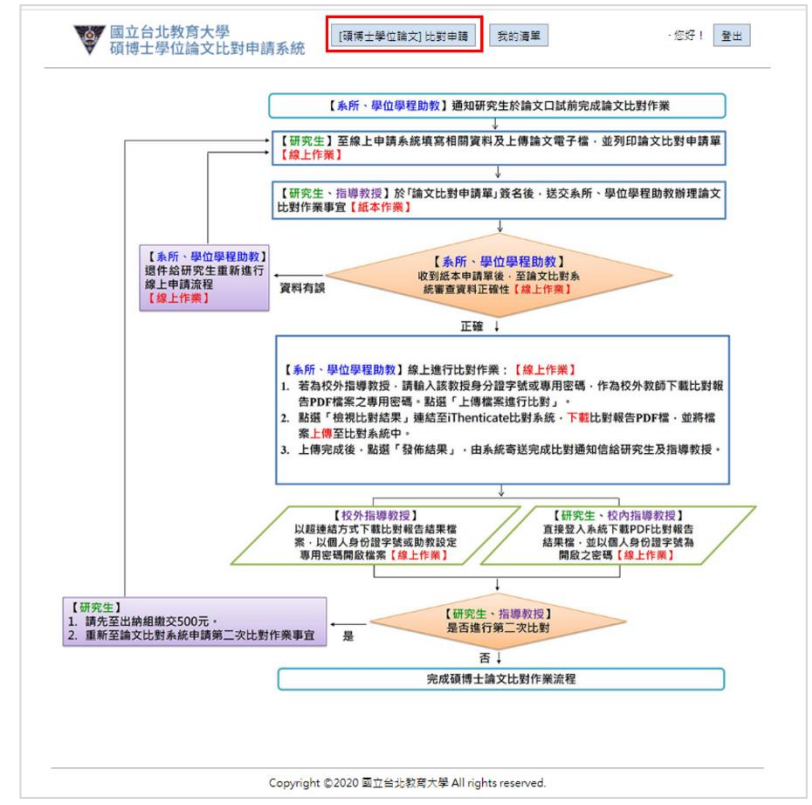

Copyright ©2020 國立台北教育大學 All rights reserved.

**步驟3**:點選指導教授姓名,如果是校內教師,則系統會自動跳出教師 Email,若是校外教師,則需要自行填入各項資料

| ]立台北教育<br>[博士學位論 | 大學<br>文比對申請系統                                 | 比對申請            | 我的清單        | 您好!  |
|------------------|-----------------------------------------------|-----------------|-------------|------|
|                  | [碩博士學位論                                       | 文] 比對申          | 請表          | 校內教師 |
| 申請日期             | (送出時系統自動更新)                                   | 申請單編號           | (送出時系統自動產生) |      |
| 學生姓名             |                                               | 學生Email*        |             |      |
| 學生學就             |                                               | 連絡電話*           |             |      |
| 所屬學院<br>系(所)     |                                               | 學位              |             |      |
| 指導教授*<br>(一)     | <ul> <li>● 校内 ○ 校外</li> <li>選擇指導教授</li> </ul> | 教授(一)<br>Email* |             |      |
| 指導教授<br>(二)      | <ul> <li>● 校内 ○ 校外</li> <li>選擇指導教授</li> </ul> | 教授(二)<br>Email  |             |      |
| 論文名稱*            |                                               |                 |             | 1    |
| 上傳檔案 1*          | 選擇檔案未選擇任何檔案                                   |                 |             |      |
| 上傳檔案 2           | 選擇檔案 未選擇任何檔案                                  |                 |             |      |
| 上傳檔案 3           | 選擇檔案 未選擇任何檔案                                  |                 |             |      |
| 上傳檔案 4           | 選擇檔案 未選擇任何檔案                                  |                 |             |      |
| 上傳檔案 5           | 選擇檔案 未選擇任何檔案                                  |                 |             |      |

Copyright ©2020 國立台北教育大學 All rights reserved.

| 博士學位論        | 文比對申請系統<br>[ 陳時王季世時又]                                                                                        | 匹對申請            | 我的清皇        | 200  |
|--------------|----------------------------------------------------------------------------------------------------|-----------------|-------------|------|
|              | [碩博士學位論                                                                                                    | 文] 比對申          | 請表          | 校外教師 |
| 申請日期         | (送出時系統自動更新)                                                                                                  | 申請單編號           | (送出時系統自動產生) |      |
| 學生姓名         |                                                                                                    | 學生Email*        |             |      |
| 學生學號         |                                                                                                    | 連結電話*           |             |      |
| 所屬學院<br>系(所) |                                                                                                    | 學位              |             |      |
| 指導教授*<br>(一) | <ul> <li>● 校内</li> <li>● 校外</li> <li>選擇指導教授</li> </ul>                                                       | 教授(一)<br>Email* |             |      |
| 指導教授<br>(二)  | <ul> <li>◎ 校内 ● 校外</li> <li>學校: 講項證校外指導款授所屬學校</li> <li>条所: 請項證校外指導款授所屬系所</li> <li>姓名: 請項證校外指導款授姓名</li> </ul> | 教授(二)<br>Email  |             |      |
| 論文名稱*        |                                                                                                    |                 |             | li.  |
| 上傳檔案1*       | 選擇檔案 未選擇任何檔案                                                                                                 |                 |             |      |
| 上傳檔案 2       | 選擇檔案 未選擇任何檔案                                                                                                 |                 |             |      |
| 上傳檔案 3       | 選擇檔案 未選擇任何檔案                                                                                                 |                 |             |      |
| 上傳檔家女        | 海滨提安 中海滨任何提安                                                                                                 |                 |             |      |

Copyright ©2020 國立台北教育大學 All rights reserved.

### **步驟4**:輸入論文名稱及上傳論文檔案,相關規定,請詳見下方說明。

#### 國立台北教育大學 碩博士學位論文比對申請系統

[碩博士學位論文] 比對申請 我的清單

登出

|              | (送出時系統自動更新)                                                                                                    | 申請單編號                                                  | (送出時系統自動產生)                                           |
|--------------|----------------------------------------------------------------------------------------------------|--------------------------------------------------------|-------------------------------------------------------|
| 學生姓名         |                                                                                                    | 學生Email*                                               |                                                       |
| 學生學號         |                                                                                                    | 連絡電話*                                                  |                                                       |
| 所屬學院<br>系(所) |                                                                                                    | 學位                                                     | 博士班                                                   |
| 指導教授*<br>(一) | <ul> <li>● 校内</li> <li>● 校内</li> <li>■ 提指導教授</li> </ul>                                                                                                    | 教授(一)<br>Email*                                        |                                                       |
| 指導教授<br>(二)  | <ul> <li>● 校内</li> <li>◎ 校外</li> <li>選擇指導教授</li> </ul>                                                                                                    | 教授(二)<br>Email                                         |                                                       |
| 論文名稱*        |                                                                                                    |                                                        |                                                       |
| 上傳檔案 1*      | 選擇檔案 未選擇任何檔案                                                                                                    |                                                        |                                                       |
| 上傳檔案 2       | 選擇檔案 未選擇任何檔案                                                                                                    |                                                        |                                                       |
| 上傳檔案 3       | 選擇檔案 未選擇任何檔案                                                                                                    |                                                        |                                                       |
| 上傳檔案 4       | 選擇檔案 未選擇任何檔案                                                                                                    |                                                        |                                                       |
| 上傳檔案 5       | 選擇檔案 未選擇任何檔案                                                                                                    |                                                        |                                                       |
| 說明           | <ul> <li>、研究生預於論文口試前,完成論文比對程序</li> <li>、研究生論文比對申時程序:</li> <li>(一)於申請未統輸入相關資料並上傳論文檔</li> <li>(二)上傳論文檔案格式規定如下:</li> <li>1. 個限定PDF檔及WORD檔。</li> <li>2. 論文檔案若小於40MB者,請上傳1個<br/>檔案、多個檔案請註明童節,例如第</li> <li>(三)比對申時單經研究生及指導款授簽名後</li> <li>(四)論文比對所需作業時間應依各系(所)、各</li> <li>三、助款辦理論文比對事項:</li> <li>(一)收到論文比對一時單紙本後,至線上系<br/>請想件予研究生重新申請,若資料正確</li> <li>(二)進行論文比對、比對結果報告上傳作業</li> <li>四、環境士論文免費比對一次,若同驚論文需比</li> <li>元,處收媒件同比對申請表紙本送交系(例</li> <li>五、指導的場面計對報告結果:</li> </ul> | 索,列印紙本申目<br>個一章、第二章、第二章、第二章、第二章、第二章、第二章、第二章、第二章、第二章、第二 | ■ 「「「「」」」」<br>「「」」」<br>「「」」<br>「」」<br>「」」<br>「」」<br>「 |

#### 步驟5:點選送出申請

#### 國立台北教育大學 碩博士學位論文比對申請系統

[碩博士學位論文] 比對申請 我的清單

登出

| 우려 다 원            | (送出時系統自動更新)                                                                                                    | 申請單編號                                                                                                    | (送出時系統自動產生)                                                                                                    |
|-------------------|----------------------------------------------------------------------------------------------------|----------------------------------------------------------------------------------------------------|----------------------------------------------------------------------------------------------------|
| 學生姓名              |                                                                                                    | 學生Email*                                                                                                    |                                                                                                    |
| 學生學號              |                                                                                                    | 連絡電話*                                                                                                    |                                                                                                    |
| 所屬學院<br>系(所)      |                                                                                                    | 學位                                                                                                    | 博士班                                                                                                    |
| 指導教授*<br>(一)      | <ul> <li>● 校内</li> <li>● 校内</li> <li>□ 提擇指導教授</li> </ul>                                                                                   | 教授(一)<br>Email*                                                                                                    |                                                                                                    |
| 指導教授<br>(二)       | <ul> <li>● 校内 ◎ 校外</li> <li>/ 選擇指導教授</li> </ul>                                                                                            | 教授(二)<br>Email                                                                                                    |                                                                                                    |
| 論文名稱 <sup>★</sup> |                                                                                                    |                                                                                                    | 1                                                                                                    |
| 上傳檔案 1*           | 週擇檔案 未選擇任何檔案                                                                                                    |                                                                                                    |                                                                                                    |
| 上傳檔案 2            | 選擇檔案 未選擇任何檔案                                                                                                    |                                                                                                    |                                                                                                    |
| 上傳檔案 3            | 選擇檔案 未選擇任何檔案                                                                                                    |                                                                                                    |                                                                                                    |
| 上傳檔案 4            | 選擇檔案 未選擇任何檔案                                                                                                    |                                                                                                    |                                                                                                    |
| 上傳檔案 5            | 選擇檔案 未選擇任何檔案                                                                                                    |                                                                                                    |                                                                                                    |
| 說明                | <ul> <li>一、研究生須於論文已試前,完成論文比對程序</li> <li>二、研究生論文比對申請程序:         <ul> <li>(一)於申請系統範入相關資料並上傳論文權</li> <li>(二)上傳論文檔案格式規定如下:</li></ul></li></ul> | (4)<br>案,列印紙本申目<br>回信案,第二重第一<br>(4) 运交条(所)、學<br>學位學程相關規定<br>统確認如本結果为利息<br>(4) 並第二次以上,目<br>(5) 第一次以上,目<br>(5) 第一次以上,目<br>(5) 第一次以上目前<br>(5) 第一次以上目前<br>(5) 第一次》(5) [5] [5] [5] [5] [5] [5] [5] [5] [5] [5] | ■瞿後,線上系統點送出至系(所)、學位學程助影<br>MB者,則自行拆成數個檔案上傳,至多上傳五<br>一部等。<br>"位學程助款。<br>"位學程助款。<br>辦理(請洽前各系所、學位學程助款)。<br>是否正確,以及論文檔案是否上傳,若資料有誤<br>友童(含單位主智),並留存申購單。<br>申請學主及指導款授。<br>看重新至線上系統申請,並至出納組織交費用50<br>7。 |

**步驟6**:列印論文比對申請系統申請單,研究生及指導教授須於紙本申請單簽 名,送交系所助教

|                     |                  | 列印申酬                   |
|---------------------|------------------|------------------------|
|                     | 因立臺北教育大學碩博士學位論文比 | 對申請表                   |
| ●猪日期:2020-01-18(22  | 40:55)           | 申請去夏福禄:s-2020011822405 |
| 學生地名                | 建络宽粉             |                        |
| <b>矛</b> 战          | Engil            |                        |
| 所屬院泉(所)             | 孝位.              |                        |
| 指导教授地名              | 指導教授 Email       |                        |
| 举位前文名稿 111          |                  | 1                      |
| 申請者兼名(研究生);         | 指导教授(芸术)         | ):                     |
|                     |                  |                        |
| 条(所)、琴位琴程檔案: ぶる(ぎき) |                  |                        |
| A 10 ( m + )        |                  |                        |
| 第6次比對 软件日期:         | 完成比對日期:          |                        |

Copyright ©2020 國立台北較商大學 All rights reserved.

#### **參、比對結果查看及紙本論文比對申請單**

**註1**:比對時間依所屬系(所)、學位學程規定辦理,不包含假日,比對完成後, 由所屬系(所)、學位學程助教透過比對系統自動寄送完成比對及下載比對報告 通知信給指導教授與研究生,不另行寄送紙本比對結果

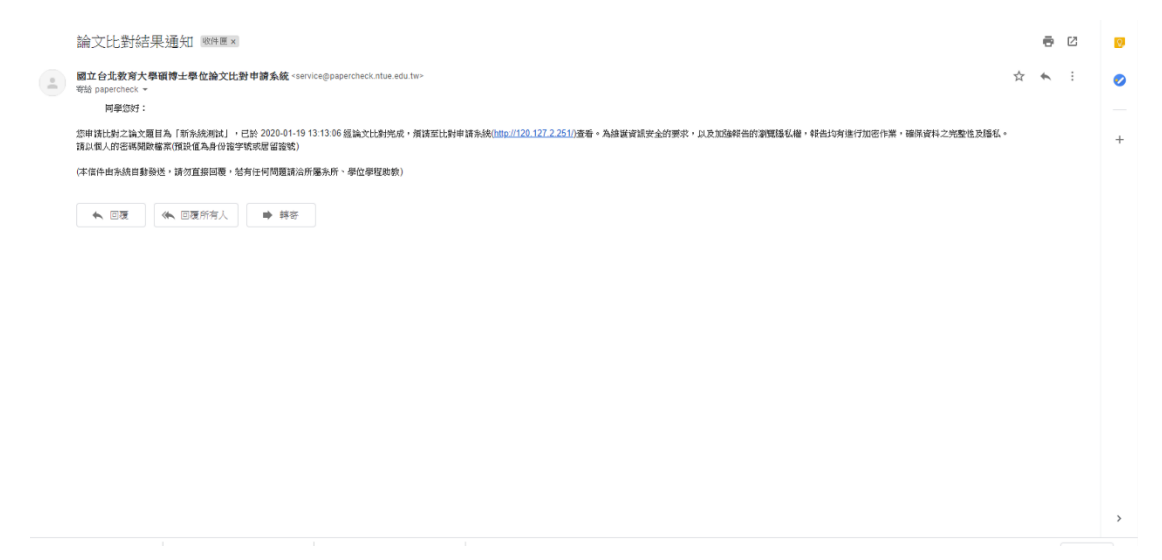

**註2**:完成比對碩博士論文,其紙本論文比對申請單由所屬系(所)、學位學程助 教核章。

|                               | 列印申調點                   |
|-------------------------------|-------------------------|
| 國立畫                           | 北教育大學礦博士學位論文比對申請表       |
| ♥祷日期:2020-01-18(22:40:55)     | 申請表單編號:8-20200118224055 |
| 举生姓名                          | 建络电动                    |
| 举载                            | Engil                   |
| 所屬院集(所)                       | <b>孝</b> 位.             |
| 指导教授地名                        | 指導教授 Email              |
| <b>举位論文名稱</b> 111             |                         |
| 申請者簽名(研究生);                   | 指導鉄栓(茶水);               |
| <b>泉(所)、琴位夢庭絃章:</b><br>芸名(茎幸) |                         |
| 第 次比對 收件日期:                   | 定成比對目期:                 |

Copyright ©2020 國立台北款商大學 All rights reserved.

註3:收到比對報告通知信後,可登入線上比對系統查看

#### **↓**研究生線上系統-點選查看

|       |            | 我的         | 比對清單       |      |    |  |
|-------|------------|------------|------------|------|----|--|
| setut | 中語日期       | 審核日期       | 完成比對日期     | 目前違度 |    |  |
| 1     | 2020-01-19 | 2020-01-19 | 2020-01-19 | 比對完成 | 26 |  |
| 2     | 2020-01-18 | 2020-01-19 | 2020-01-19 | 比對完成 | 25 |  |
| 3     | 2020-01-18 |            |            | 退件   | 28 |  |
| 4     | 2020-01-18 | 2020-01-18 |            | 還件   | 출종 |  |
| 5     | 2020-01-18 | 2020-01-18 |            | 遗仲   | 22 |  |
| 6     | 2020-01-18 |            |            | 遗仲   | 20 |  |
| 7     | 2019-12-24 |            |            | 退件   | 盖谷 |  |
| 8     | 2019-12-24 |            | 2019-12-24 | 比對完成 | 重要 |  |
| 9     | 2019-11-25 | 2019-11-25 | 2019-12-02 | 比對完成 | 효고 |  |
| 10    | 2019-11-22 | 2019-11-22 | 2019-11-22 | 比對完成 | 22 |  |
| 11    | 2019-11-22 | 2019-11-22 | 2019-11-22 | 比對完成 | 68 |  |
| 12    | 2019-11-14 | 2019-11-14 | 2019-11-14 | 比對完成 | 2e |  |
| 13    | 2019-07-16 |            |            | 遗件   | 主要 |  |

Copyright ©2020 国立台北教育大學 All rights reserved.

🖊 研究生線上系統-比對清單內容

|         |           | [碩博士學]               | 位論文] 比對申 | 請表       |                       |
|---------|-----------|----------------------|----------|----------|-----------------------|
| 中訪日期    | 2020-01-1 | 9(13:23:33)          | 中請表紙就    | s-202001 | 1913233344            |
| 學生姓名    |           |                      | 學生Email  |          |                       |
| 學生學習    |           |                      | 建结電話     |          |                       |
| 所屬抗本(所) |           |                      | 學位       |          |                       |
| 指導救援    |           |                      | 救援Email  |          |                       |
| 論文名稱    | test (下載  | 權変]                  |          |          |                       |
| 前進度:比   | 對完成       |                      |          |          |                       |
| 審核日     | RA I      | 2020-01-19(13:29:28) | 完成比赛     | 日期       | 2020-01-19 (13:32:23) |
| 比别级     | 栗 1       |                      | [下影標案]   |          |                       |

Copyright ©2020 國立台北較有大學 All rights reserved.

8

### 肆、查詢比對進度

| _        |                |            |            |      |            |
|----------|----------------|------------|------------|------|------------|
|          |                | 我的         | 此對清單       |      |            |
| 15<br>10 | 中語日期           | 審核日期       | 完成比對日期     | 目前注京 |            |
| 1        | 2020-01-<br>18 |            |            | 富核中  | 25         |
| 2        | 2020-01-<br>18 | 2020-01-18 |            | 透伸   | 효용         |
| 3        | 2020-01-       | 2020-01-18 |            | 遗住   | 22         |
| 4        | 2020-01-<br>18 |            |            | 遗律   | 22         |
| 5        | 2019-12-<br>24 |            |            | 13.÷ | 26         |
| 6        | 2019-12-<br>24 |            | 2019-12-24 | 比野完成 | <u></u>    |
| 7        | 2019-11-<br>25 | 2019-11-25 | 2019-12-02 | 比野完成 | <u>2</u> 2 |
| 8        | 2019-11-<br>22 | 2019-11-22 | 2019-11-22 | 比對用成 | 22         |
| 9        | 2019-11-       | 2019-11-22 | 2019-11-22 | 比對完成 | 25         |
| 10       | 2019-11-       | 2019-11-14 | 2019-11-14 | 比野完成 | 28         |
| 11       | 2019-07-       |            |            | 遗伴   | 효국         |

註1:研究生可點選「我的清單」,查詢目前的比對進度

**註 2**: 系(所)、學位學程助教收到紙本論文比對申請單後,至線上系統審查確認 資料正確性,若資料有誤,則重新退回研究生重新申請,研究生線上系統會顯示 退件

Copyright @2020 國立台北数弯大學 All rights re

➡ 研究生線上系統

|      |    |      | 比對清單       | 我的         |                |    |
|------|----|------|------------|------------|----------------|----|
| ]    |    | 目前進度 | 完成比對日期     | 審核日期       | 申請日期           | 編號 |
|      | 查看 | 富核中  |            |            | 2020-01-<br>18 | 1  |
| 顯示退件 | 查看 | 退件   |            | 2020-01-18 | 2020-01-<br>18 | 2  |
| 重新申請 | 查看 | 退件   |            | 2020-01-18 | 2020-01-<br>18 | 3  |
|      | 查看 | 退件   |            |            | 2020-01-<br>18 | 4  |
| -    | 查看 | 退件   |            |            | 2019-12-<br>24 | 5  |
|      | 查看 | 比對完成 | 2019-12-24 |            | 2019-12-<br>24 | 6  |
|      | 查看 | 比對完成 | 2019-12-02 | 2019-11-25 | 2019-11-<br>25 | 7  |
|      | 查看 | 比對完成 | 2019-11-22 | 2019-11-22 | 2019-11-<br>22 | 8  |
|      | 查看 | 比對完成 | 2019-11-22 | 2019-11-22 | 2019-11-<br>22 | 9  |
| -    | 查看 | 比對完成 | 2019-11-14 | 2019-11-14 | 2019-11-<br>14 | 10 |
| -    | 查看 | 退件   |            |            | 2019-07-       | 11 |

Copyright ©2020 國立台北教育大學 All rights reserved.

### 伍、Q&A

#### <u>註1:</u>請參閱研究發展處常見問題說明,網址:<u>https://orad.ntue.edu.tw/zh\_tw/7/QA</u>

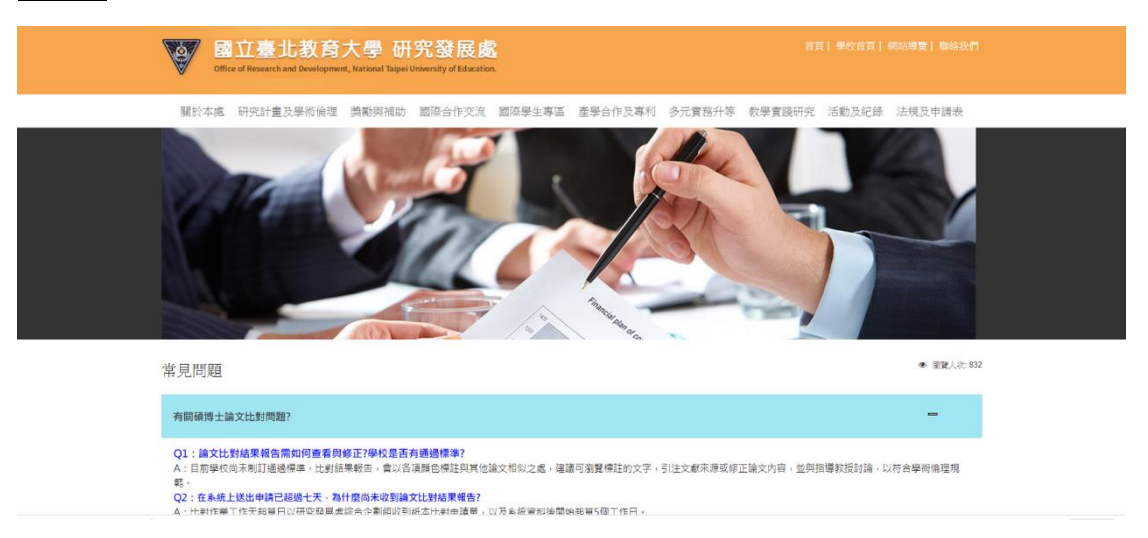